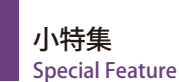

[スマホプログラミング]

# ③ Unity 入門 — 5 分で作れるドミノ倒し—

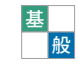

簗瀬洋平 ユニティ・テクノロジーズ・ジャパン合同会社/東京大学先端科学技術研究センター

# Unityとは?

# Unity はインタラクティブソフトウェア開発の ための統合開発環境

みなさん Unity について一度はどこかで聞いた ことがあるのではないでしょうか. Unity は団結を 意味する英単語でさまざまな社会問題,政治問題な どに対して Unity が叫ばれる状況を昨今目にしま すが,ここでいう Unity はそちらではなく統合開 発環境の Unity のことです.

Unity はゲームエンジンを謳っています.ゲーム 開発に情報処理の知見は必須といえますが、本会で も特にゲーム開発には縁がない、という方が大半で しょう.しかし、ゲームエンジンというのはグラ フィック、物理シミュレーション、ユーザインタ フェース、通信など多くの機能を開発するために設 計されたソフトウェアであり、必ずしもゲーム開発 に限らず多くの分野で利用されており、本会でも多 くの分野の研究デモンストレーションや関連する製 品開発などに使われています.

# Unity の活用

Unityの利用でもっとも多いのはもちろんゲーム開発分野です.代表的なソフトウェアとしては『Pokémon Go』などが挙げられます.ほかにもApple 社のプレゼンなどでよく取り上げられる『クロッシーロード』や『Monument Valley』など多くのゲーム App が Unity を使って開発され、その割合は実にスマートフォンゲームの 30% 以上にも上り、

スマートフォンのゲーム開発においてはデファクト スタンダートな存在といわれます.

П

また, VR/AR 開発においても Unity は非常にメ ジャーです.多くの VR ゲームはもちろん, Google の 『Tilt Brush』のような 3D 空間に絵を描くソフトウェ アやアメリカ航空宇宙局 (NASA)の『OnSight』な ど専門性の高い分野での利用も盛んです.

シンガポール国立博物館に展示されているチーム ラボ制作の『Story of the Forest』は長さ 120 メート ルに及ぶ巨大なプロジェクションマッピング作品で すが, 複数台の PC を UNET と呼ばれる Unity のネッ トワークの仕組みで同期し映像を投影しています.

近年はインタラクティブ作品のみならず、映像作 品での利用も増えています.映像制作会社マーザ・ アニメーションプラネットの『THE GIFT』,子供 向けのアニメ番組『魔法つかいプリキュア』のエン ディング映像では Unity をレンダラとして活用し ています.また、東映アニメーションはアニメ『正 解するカド』の中で 3D フラクタルの立体物の内部 を表現するのに Unity を用いました.

さらに Unity Technologies では『Adam』(図 -1)<sup>☆1</sup> とその続編『Adam E2: The Mirror』<sup>☆2</sup> などのフォト リアル表現を用いたリアルタイムショートムービー を発表しています.

# 研究や教育での Unity

さまざまな分野で活用されている Unity ですが,

<sup>&</sup>lt;sup>\*1</sup> https://unity3d.com/jp/pages/adam

<sup>\*2</sup> https://youtu.be/R8NeB10INDo

多くの大学で研究用途でも利用されています.たと えばバーチャルリアリティの分野では特に利用率が 高く,バーチャルリアリティ学会のデモ展示や国際 学生対抗バーチャルリアリティコンテスト<sup>☆3</sup>など では多くのデモや作品がUnityを使って作成され ています.

たとえば IVRC 2013 の総合優勝作品である『バー チャルロープスライダー』(図-2)<sup>☆4</sup> はヘッドマウント ディスプレイをつけた体験者がぶら下がったロープを Unity で作られたソフトウェアから Arduino 経由で適 切に揺らすことで疾走感を演出するバーチャルリアリ ティコンテンツです.感覚や体験の仕組みの新規性が 重視され、コンテンツ映像の質を高めることが本質で はないため、ゲームエンジンのように短い作業時間で インタラクティブ映像を提示することができる仕組み を利用すると全体の体験設計や機構の調整などにより 多くの時間を割くことができます.

筆者は東京大学廣瀬・谷川・鳴海研究室との共同 研究で視触覚感相互作用を利用したバーチャルリア リティシステム『Unlimited Corridor』☆5を発表し ています.視触覚感相互作用を用いることで体験者 の空間認知をねじ曲げ,直径5メートルの円筒を触 りながら歩いているのに直進しているような感覚を 与えるというものです.モーションキャプチャシス テムを使って体験者の位置を得て,Unityで作られ たバーチャルリアリティ空間内の位置に変換しヘッ

<sup>\*3</sup> http://ivrc.net/2017/

- <sup>☆4</sup> http://im-lab.net/virtualropeslider/
- \*5 http://www.cyber.t.u-tokyo.ac.jp/~matsumoto/unlimitedcorridor. html

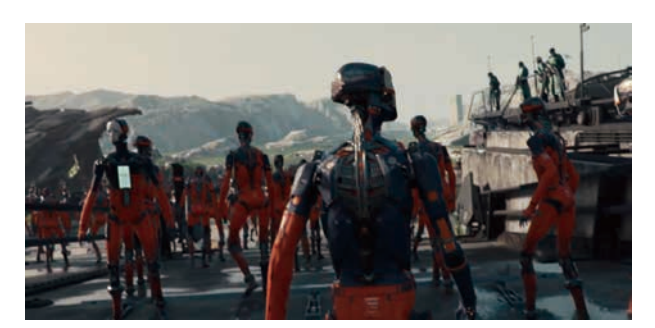

🔳 🗵 -1 🛛 🛛 🖉 🖉

ドマウントディスプレイに映像を提示しています.

このように元々コンピュータグラフィクスやイン タラクティブソフトウェアを用いた研究発表を行う 分野では当然のように Unity の活用が進んでいます が、その影響はほかにも医療、建築、心理学など情 報処理の知見が活かされる多くの分野に及びます.

医療分野でいうと東京大学脳神経外科ではUnity を用いたソフトウェアで手術前検討を行い,複数の 患者の手術を成功させています<sup>1)</sup>. このケースでは 医師自らが Unity, Maya, ZBlush などのソフトウェ アを学習し自身の専門を活かしたソフトウェア制作 を行っているという点がポイントです. 学習コスト が十分に下がっているため,外注先に専門について 理解してもらうよりも専門性の高い人間がソフト ウェア制作を学んだ方が速い,ということがあり得 る時代になってきたといえるでしょう.

# Unity を学ぶ

## Unity は簡単か?

「Unityを使うと簡単にゲームが作れる」という ような言い方をしばしば見かけますが本当に簡単で しょうか? 実のところ Unity の公式やスタッフ の間ではそういった言い方をすることはまずありま せん.「Unityを使うと簡単」というのはあくまで 従来の方法や他開発環境との比較の話です.たとえ ばジャンケンをするためのインタラクティブソフト ウェアを作ろうと思ったら画面の表示,ユーザから の入力,入力に対する結果の計算,結果のフィード バックなどが必要です.研究でこういうことをする 際にいちばん注力すべきなのは入力に対する計算, アルゴリズムの部分です.それ以外の労力は可能な

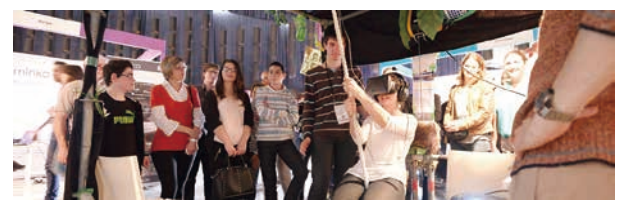

■図-2 『バーチャルロープスライダー』

限り少ない方がよいでしょう.

小特集 Special Feature

Unity は元々ゲーム開発をするためのものですか ら、ゲーム開発に必要な機能は一通り揃っていま す.たとえばスプライトの表示やアニメーションの 管理と遷移のためのシステム、ポリゴンの表示やオ ブジェクトの管理、当たり判定を始めとする物理演 算、ユーザインタフェースの作成機能、3Dオブジェ クトへのライティングやその他さまざまな画面効果 をつける機能などがあります.これらはほんの一例 ですが、たとえば画面の任意の位置に文字を出すに してもコードだけだと何度も実行しては座標を見る などトライ&エラーが必要となります.

Unity のようにエディタで調整し,完成イメージ が分かった上でその他の機能を実装するのとでは開 発速度にも大きな差が出てきます.

「簡単かどうか?」はほかの手段との比較により ますが、ネイティブで自力実装ができる力や他ツー ルや開発環境での実装経験があればそれらはUnity を使う場合でも活きてきます.「Unityを使えば誰 でも簡単に~ができる」とはいかないかもしれませ んが、それまでの経験や知識の蓄積を活かしより早 く、高度な開発ができるとはいえます.

また,前章で書いたように Unity はさまざまな分 野で使われていますので普段とは違う分野のソフト ウェア開発やデモンストレーション制作をしようと 思ったときに同じ環境でそのまま新しいことに挑戦 できます.これも比較的簡単といえる要素の1つです.

# Unity をいつ学ぶか?

すべてのソフトウェアやサービスには得意不得意 がありますし、学習コストもゼロではありません. 目の前にやらなければならないことがあり、締切も 決まっている状態で新しいことを学ぶのは難しいこ とです.勉強を始めてもそれができるかどうか、も しくはできるレベルに到達するかどうか読めないと 始めるかどうかの判断もできません.

だからこそ、実際に広く使われているツールや開

発環境などは余裕があるうちに試しておくとよいで す.かつてはUnityも研究室に配属されてから勉強 し,夏休みくらいには研究に使えるようになってデ モンストレーションを作り,そのまま卒業研究に突 入するという流れが多かったようですが昨今は学部 1,2年のうちに授業やサークルなどでUnityを使っ ており,研究室配属後すぐに活躍できるというケー スも増えています.昨今は中高生のUnityユーザも 増えており高校生以下のUnityプログラムコンテス ト「Unity インターハイ」<sup>本6</sup>では非常にハイレベルな 作品が投稿されるようになってきています.

以上のように、勉強するタイミングが早ければ早 いほど活躍しやすいといえます.ただ、Unityを使 う上でC#でのコーディングはほぼ避けて通れませ ん.ノーコーディングでもある程度のものは作れま すが、基本的にUnityはプログラミングを助ける ための開発環境として設計されています.本会の会 誌を読んでいる方の多くはプログラミングそのもの に対してはあまり抵抗がないかとは思いますが、プ ログラミング未経験もしくは学習の途上という場合、 自身の学んできたことを試す意味でUnityを使って みるというのも有効です.自身が作ったものが実際 に動くと学習意欲はより高まります.

# Unity を始めてみよう

Unity を使おうと思ってから実際に始められるま でには実は少々時間がかかります.いざ使おうと 思ったときに出鼻をくじかれないよう,時間の余裕 があるときにまず Unity をダウンロードしておきま しょう.Webサイト<sup>☆7</sup>からダウンロードが可能です. ダウンロード元のサイトは変更されることがありま すが,検索エンジンで「Unity ダウンロード」など と入力するとすぐに見つかります.

Unity にはいくつかのライセンスがあります. ど のように使うかによって必要なライセンスは変わっ

<sup>&</sup>lt;sup>☆6</sup> http://inter-high.unity3d.jp/

<sup>&</sup>lt;sup>☆7</sup> http://unity3d.com/jp/get-unity/download(2017 年 10 月 31 日確認)

てきます. 学習, 研究目的で個人の PC に Unity を インストールする場合は Personal Edition を選択し てください. ただし, 学校所有の PC などに Unity をインストールする場合は教育用ライセンスが必要 です. 教育用ライセンスは 2016 年 11 月より無料と なりました. Web サイト<sup>☆8</sup>から申し込んでください. 2017 年 10 月 31 日 現 在, およそ 160 校 に対し 32,000 本の教育用ライセンスが発行されています. ライセンスはライセンスキー 1 つにつき何本という ように発行されますので, できれば申込みをする際 に同じ学科, 学部ですでに教育用ライセンスを発行 していないかどうかを確認し, 共同で申し込んでく ださい. 将来的に使用すると予想される分も含めて 多めに申し込んで問題ありません.

なお,業務でUnityを使う場合や学校でもソフト ウェアをパブリッシングしたい場合などはPersonal Editionを使うことはできません.そういった場 合は Plus もしくは Professional を使ってください.

# Unity を使ってみよう

# Unity のインストール

さて皆さん、そろそろ Unity をインストールし ておこうという気になってきたでしょうか? 前述 したようにいつか使うときのために「とりあえずイ ンストールしておいた」という状態にしておきま しょう.今回は自分の PC に Personal Edition をイ ンストールする場合について書いていきます.

まず前述したサイトからインストーラをダウン ロードし, Download Assistant を起動しましょ う. 規約への同意などをした後, インストールする コンポーネントを選択する画面になります (図-3). Unity はマルチプラットフォームに対応しており, Windows, Mac, iOS, Android などさまざまなア プリケーションをビルドすることができます. イン ストール時に必要なものを選んでおき,コンポー ネントは後から別途インストールすることもでき ますのでとりあえずという場合は使っている OS と WebGL Support,スマートフォン向けに iOS か Android の必要な方を選択しておきましょう. Standard Asset や Sample Project なども入れてお くと参考にするのに便利です.またコードエディ タを同時にインストールすることができます. Mac の場合は MonoDevelop, Windows の場合は Visual Studio となっていますがこれらは別なものに変え ることも可能です.

# Unity の起動

インストールが済んだら一度起動してみましょう. 最初に Unity ID を入れてログインする画面が出て きます.初めてインストールする場合は Unity ID を作るところから始めることになります.Unity ID は個人と紐付くものですので,ずっと使うつもりで 作るとよいです.後に説明する Asset Store などで 買い物をした場合もデータはこの Unity ID と紐付 くことになります.ネットワークがつながらない場 合は Work Offline をクリックしログインせずに使 うこともできます.

#### プロジェクトを始める

ログインするとまずプロジェクトの選択画面が 出てきます.なお、もう1つのタブにLearnと いう項目がありチュートリアル用のプロジェクト

|                              | Unity                                          | component selection       |                    |                    |
|------------------------------|------------------------------------------------|---------------------------|--------------------|--------------------|
|                              | Install                                        | Component                 | Download Size      | Installed Size     |
| Introduction                 |                                                | Unity 2017.2.0f3          | 821 MB             | 2.13 GB            |
| moducton                     | 1                                              | MonoDevelop / Unity Deb   | 97.1 MB            | 304 MB             |
| License                      |                                                | Documentation             | 279 MB             | 510 MB             |
| Components                   | 2                                              | Standard Assets           | 189 MB             | 185 MB             |
| Destination Select           | - 22 -                                         | Example Project           | 311 MB             | 525 MB             |
| C WOOD COL                   |                                                | Android Build Support (*) | 161 MB             | 399 MB             |
| <ul> <li>Download</li> </ul> |                                                | iOS Build Support (*)     | 1.18 GB            | 2.72 GB            |
| Installation                 |                                                | tvOS Build Support (*)    | 407 MB             | 992 MB             |
| <ul> <li>Summary</li> </ul>  |                                                | Linux Build Support (*)   | 199 MB             | 561 MB             |
|                              |                                                | SamsungTV Build Suppor    | 43.6 MB            | 123 MB             |
|                              |                                                | Tizen Build Support (*)   | 74.2 MB            | 188 MB             |
|                              |                                                | (*) Indicates that the    | component requires | Unity to be instal |
|                              | Space                                          | e Required: 7.45 GB Spac  | e remaining: 31    | 3.09 GB            |
| 🚭 unity                      | Unity Example Project based on Standard Assets |                           |                    |                    |
|                              |                                                |                           | Go Back            | Continue           |

■図-3 コンポーネント選択画面

<sup>\*8</sup> http://bit.ly/UnityEdu

をダウンロードして基礎を学ぶことができますが, そちらをやってみようと思う方はこの先を読む必 要はありませんのでチャレンジしてみてください. チュートリアルのページを見ながら進めてみると よいでしょう(図-4)<sup>☆9</sup>.

それ以外の方はここから簡単に Unity を使ってみ ましょう. Projects タブにある New をクリックし, 適当なプロジェクト名を入れて始めます. 2D/3D の選択をするボタンがありますが今回は 3D のプロ ジェクトです.

# Unity でドミノ倒しを作る

#### 戻ってくるドミノ倒し

小特集 Special Feature

皆さんは「戻ってくるドミノ倒し」という動画を ご存じでしょうか? レンガを並べ片側から倒して いくと、すべて倒れた後、斜めに倒れていたレンガ が逆側から平らにもう一度倒れるというものです<sup>☆10</sup>.

これを Unity で再現してみましょう.

#### 床を作る

まずは画面上部のメニューから Windows → Layouts の中から 2 by 3 を選択してください. 慣れたら 好きなスタイルでよいですが,今回は説明のスクリー ンショットと同じ構成の方が分かりやすいですね.

まずはドミノを置くための床が必要です. Hierarchy ビューは置かれているすべてのオブジェクト がリスト表示されるウィンドウがありますが, その

 <sup>↑</sup> https://unity3d.com/jp/learn/tutorials
 <sup>↑</sup> <sup>10</sup>
 https://streamable.com/6c89d

 Likr/2012d5

 Projects Learn

 Likr/2012d5

 Rescription
 C 1 Fly3 & Edit Mode

 C 1 Fly3 & Edit Mode

 C 2 Game Objects & Component - Indiget Solution to the subset of the subset of the subs

■図 -4 起動画面

上部の Create メニューから 3D Object → Plane と 選んでください.

Scene ビューと Game ビューに白い平らな床が できましたね. Scene ビューは空間にオブジェクト を配置するためのウィンドウ, Game ビューはその Scene ビューを配置されたカメラから見た様子を表 示するもので,実際にプロジェクトを再生したとき にどうなるかを示しています.

#### ドミノブロックを作る

次にもう一度同じように Create  $\rightarrow$  3D Object  $\rightarrow$  Cube と選んで立方体を画面に出しましょう. 出現した Cube オブジェクトは地面にめりこんでい ますので次は場所を調整します. Scene ビューの上 にあるツール (図-5)の中から移動ツールを選択し, Scene ビューで Cube をクリックする,もしくは Hierarchy ビューから選択してください. X 軸, Y 軸, Z 軸それぞれを示すハンドルが出ていますので それをドラッグするとオブジェクトを動かすことが できます.また,このままではドミノとしてはちょっ とずんぐりしていますので拡縮ツールを使って大き さも調節します.

画面が遠い,角度が合わず見えにくいという場合 は画面移動ツールを使って Scene ビューのカメラを 調整しましょう.ドラッグすると画面の移動,Mac の場合は Option,Windows の場合は Alt を押しなが らドラッグすると画面を回転させることができます.

ツールだけだと正確な調整が難しいと感じるよう

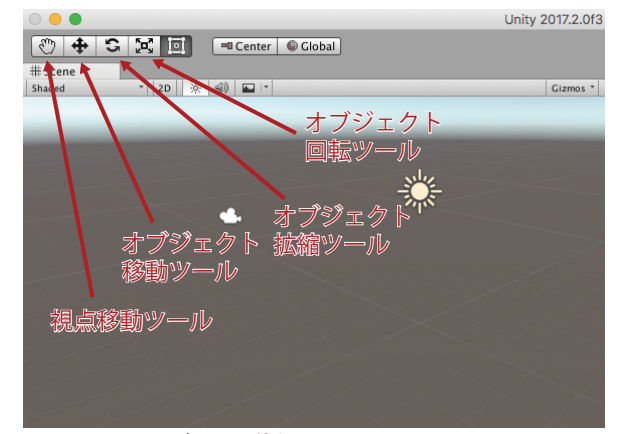

■図 -5 Scene ビューで使うツール

なら Inspector ビューを使いましょう. 2 by 3 の場 合右側にあります. Service が全面に出ている場合 は Inspector を押して切り替えてください.

Inspector にはそのオブジェクトについているコ ンポーネントがすべて表示されています.すべての オブジェクトには Transform という位置情報を示 すコンポーネントがついており、ここに直接数字を 入れてもオブジェクトの位置を動かせます.ツール でおおまかな位置や大きさの調整をし、Inspector で調整するというのが一般的です.

図-6のように数値を入れると Cube をドミノの ブロックのような形にすることができます.なお, Position の単位はメートルです.一見相対的な大き ささえ保てばよいように思えますが物理処理を加え る際に大きさが合っていることは重要ですので憶え ておいてください.

## オブジェクトに色をつける

床とブロックができましたが、このままだと床も ブロックも白く見にくい状態になっています. せっ かくですので色をつけましょう. Project ビュー の Create メニューから Material を選択して新しい Material を作りましょう. できた Material を選択 すると Inspector に Material の調整項目が表示さ れますので Albedo の右にあるカラーパレットをク リックして色を調整してください. 適当な色をつけ たら Material をそのまま Cube や Plane にドラッ グすると色がつきます (図 -7).

#### Inspector Services 2 Cube 🗌 Static 🔻 + Layer Default Tag Untagged \$ 📳 🌣, Transform ▼人 Z 0 Position X 0 Y 1 X 0 Y 0 Z 0 Rotation X 1 Y 2 Z 0.2 Scale

■図 -6 Inspector

## ドミノを倒す

最初の1枚が倒れないとドミノ倒しはできません. そこで、今の1枚のブロックを倒すためにボールを 用意します. Hierarchy の Create → 3D Object から Sphere を作りましょう. この Sphere の位置を調整し、 落としてブロックを倒せるようにしましょう (図-8). 物理処理を加える

では早速ボールを落としてみましょう.エディタ 上部に再生ボタンがありますのでそれを押してくだ さい.はい,何も起きませんね.それではブロック とボールに物理処理がされるようコンポーネントを 加えてみましょう.ブロックを選択して Inspector の最下部を見るとそこに Add Component という ボタンがあります.それを押し,Physics → Rigidbodyを選びます.次は同じようにボールにも Rigidbodyをつけてください.両方につけたらもう 一度再生ボタンを押しましょう.無事にボールが落

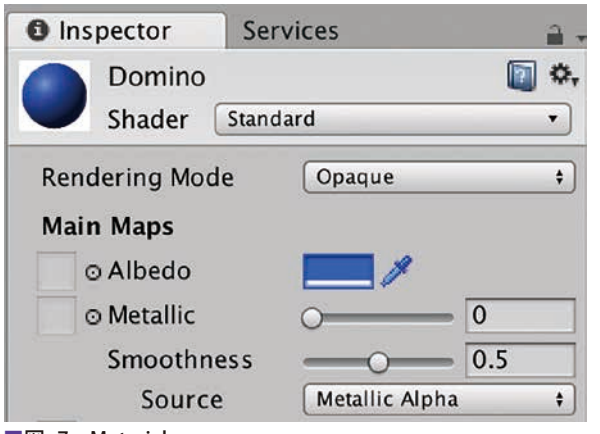

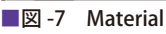

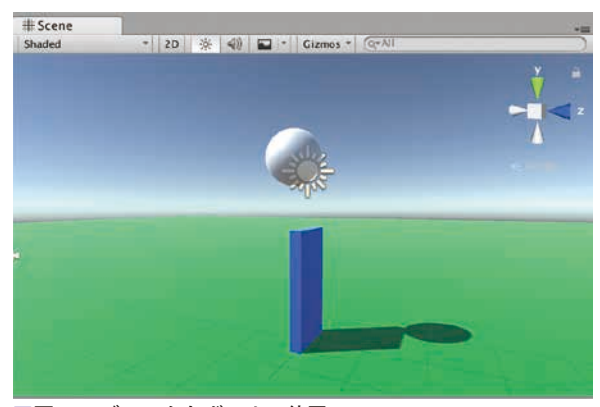

■図-8 ブロックとボールの位置

ちてブロックを倒したでしょうか? うまくいかな い場合は少し位置を調整してみましょう.

## ドミノを並べる

小特集 Special Feature

あとはドミノを並べるだけです. ブロックを選択 して右クリック (Mac の場合は Control + クリック) をし, Duplicate しましょう. 同じ位置に同じブロッ クがもう1つできました. Inspector の位置を調整 して2メートルずらします. これを何度も繰り返し て10 個ほど並べてみましょう.

#### カメラを調整する

再生する前に Game ビューのカメラを調整しま しょう. Hierarchy ビューで Main Camera を選択 しオブジェクト移動ツールとオブジェクト回転ツー ルを使って Game ビューを見ながら適切な位置に 動かします (図-9).

#### ドミノ倒しの完成

それでは今度こそドミノ倒しを動かしてみましょう. 再生ボタンを押したら無事にドミノは2回倒れたでしょうか? 無事に動くと以下の動画のようになります<sup>☆11</sup>.

#### アプリケーションのビルド

うまく動いたらアプリケーションにしてみましょう.まず Files → Save Scenes で現在開いているシーンを保存します.次に File → Build Settingを開き Add Open Scenes を押して開いているシーンをビルドの対象に加えます.次に Build ボタンを押

<sup>☆ 11</sup> https://youtu.be/4vKB3bQLiUM

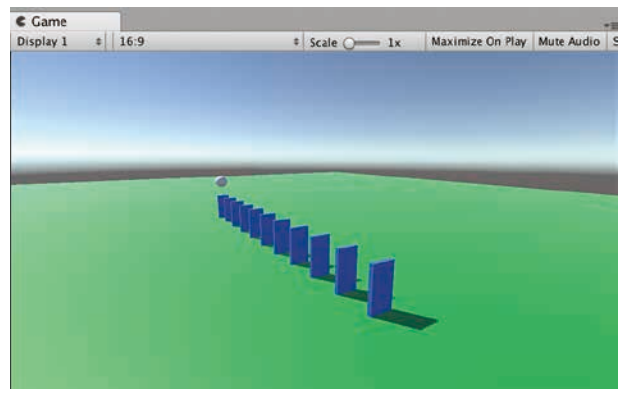

■図-9 カメラの調整

し、ビルドを開始しましょう.ビルドが終了すると アプリケーションの完成です.慣れるとここまで 数分の作業で到達できます.ターゲットを iOS や Android に変更するとスマートフォン向けのアプ リケーションをビルドすることも可能です.なお, Unity Cloud Build を利用すると Xcode がインス トールされていない PC でも iOS 向けのアプリケー ションがビルド可能です (ただし Provisioning ファ イルなどの設定には Mac が必要です).

#### さらに手を加える

紙面が足りないので実際に手を動かす作業はここ までにしておきますが、今後どのようなことができ るか書いておきます.今回はコーディングなしで作 れる部分までですが Add Component → New Script でスクリプトを加えると C# のプログラムでさまざ まな処理ができるようになります.たとえば重力で 落ちるだけだったボールをキー入力で動かす、とい うような処理は数行のコードで作ることができます.

そのあたりは「はじめての Unity」<sup>☆12</sup> などで学 ぶことができますので参考にしてください. ライ ティングなどもう少し凝ってみたいというときは Window → Asset Store を開き, Post Processing Stack をダウンロードしてカメラに加え, 被写界深 度 (Depth of Field) やアンビエントオクリュージョ ンなどを設定してみましょう. また, 動かすのが ボールでは物足りない, 背景が寂しいという場合は Asset Store に無料で使えるキャラクタや背景グラ フィックスが数多く用意されています.

また,マルチプラットフォームに対応する際には インタフェースなどの対応が必要となります.そう いった際にはたとえばバーチャルパッドと呼ばれる スマートフォンの画面上でゲームパッドの動作をエ ミュレートするような UI を用意する,PC だった らマウスクリックで動くようなオブジェクトを画面 のタッチに対応させておく処理などが必要です.

<sup>\* 12</sup> http://tutorial.unity3d.jp

# Unity を学ぶ

# さまざまな学び方

Unity には数多くの公式,非公式の学習手段が用 意されています.たとえばサークルや研究室など集 団で初心者向けの講習を行うときは前述の「はじめ ての Unity」がお勧めです.互いに分からないころ を教え合って進めれば長くても3時間程度ですべて 終わらせることができるはずです.

Arduino との接続などに関して公式のチュートリ アルはないのですが、検索するといろいろと見つけ ることができます. Unity は頻繁にアップデートが されていますので検索期間を絞った方がよいでしょ う. また、参照するときはどのバージョンのときに 書かれたものか注意して見ておきましょう.

Unity 県人会議<sup>☆13</sup> では開催地別に勉強会やイベ ントなどの情報を得ることができます.また,自身 でそういったものを開催するときは登録しておくと 集客に役立つかもしれません.

また,Unity キャラバンという制度を利用すると Unity Technologies Japan に対して勉強会やイベ ントなどの支援要請をすることができます<sup>☆14</sup>ので サークルや研究室,学校などで勉強会やイベントを 開きたいというときには検討してみてください.

# ある程度使えるようになったら

ある程度 Unity が使えるようになったら自分で何か 作ってみるというのはもちろんですが, ハッカソンな どに参加してみるのも1つの手です. 短期間で物作り をするという経験そのものが役立つのに加え, スキル の高い技術者と交流が持てることがあります. ゲーム 関係では3日間かけて行う Game Jam というハッカソ ンイベントが頻繁にありますが3日できっちり完成さ せようとする文化があり他のハッカソンとは少し違う 趣があってお勧めです. ブレインストーミングからプ ロトタイピング,本制作,デバッグ,公開までのフロー を3日で体験することができます.

# Unity を研究に活かす

Unityのメリットは考えたことを形にするまでの期間を短縮できるというところにあります.先ほど作ったドミノ倒しの例では動画を見てこう並べればこのように倒れるのではないか,という仮説を数分で確認することができています.

裏を返せば、Unity が使えても解決すべき課題や仮 説を適切に持っていないと研究に役立てることはで きません. Unity はあくまで研究の問題解決のための 道具で、自分の持つ力を増加させるためのツールです.

すでに Unity を研究で活かしている方はぜひ,自 身の研究室や学科の後輩にそのノウハウを共有して あげてください.

最近では Unity で機械学習を行うための mlagent を公開するなどゲーム開発だけでなく非ゲー ム分野に役立つ機能の実装も進められています<sup>☆15</sup>.

今後も Unity が情報処理分野の研究の発展に寄 与できるようがんばっていきたいと思いますので、 ぜひみなさんも Unity を使ってさまざまな新しい 研究にチャレンジしてみてください.

#### 参考文献

 Shono, N., Kin, T., Nomura, S., Miyawaki, S., Saito, T., Imai, H., Nakatomi, H., Oyama, H. and Saito, N. : Microsurgery Simulator of Cerebral Aneurysm Clipping with Interactive Cerebral Deformation Featuring a Virtual Arachnoid, Operative Neurosurgery, opx155 (2017).

(2017年11月1日受付)

<sup>☆ 15</sup> https://github.com/Unity-Technologies/ml-agents

簗瀬洋平(正会員) yanase@unity3d.com

Unity Technologies Japan プロダクト・エヴァンジェリスト. 1995 年から 17 年間ゲーム開発に従事した後,研究者に転進.東京 大学廣瀬・谷川・鳴海研究室との共同研究「Unlimited Corridor」で第 20 回文化庁メディア芸術祭エンターテインメント部門優秀賞を受賞.

<sup>&</sup>lt;sup>☆ 13</sup> https://kenjin.unity3d.jp

<sup>&</sup>lt;sup>\*14</sup> https://kenjin.unity3d.jp/caravan\_list.html